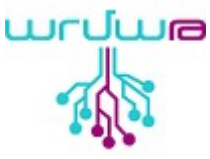

## Ինչպես թարմացնել Այգեստան Գ համակարգիչների օպերացիոն համակարգը

## Թարմացումը ԼԻՆՈԻՔՍԻ Օ< միջավայրում

<u>Այգեստան Գ</u> համակարգիչները հիմնված են Raspberry Pi սարքերի վրա։ O<-ն հիմնված է Rasbian/Debian linux distribution-ի վրա, իսկ միջուկը պատկանում է ARM ճարտարապետությանը։

Ծրագիրը թարմացնելու համար անհրաժեշտ է կատարել հետևյալ քայլերը`

1. Հանել չիպը Այգեստան Գ-ից և տեղադրել Card Reader-ի վրա ու միացնել համակարգչին։

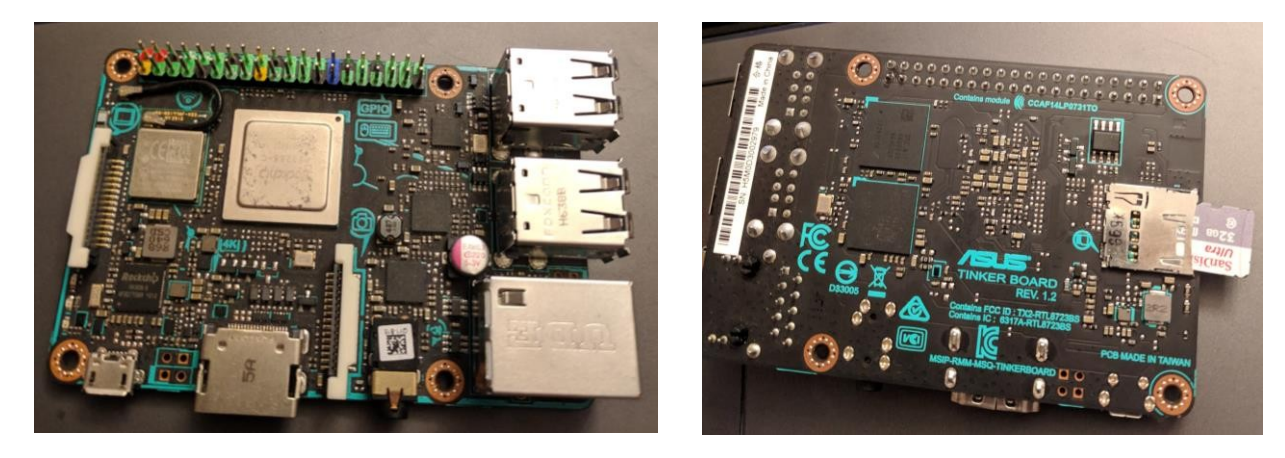

2. Բացել <u>gparted</u> ծրագիրը ( եթե չունեք , ապա sudo apt-get update && sudo aptget install gparted իրամանով կարող եք տեղադրել) և ընտրել համապատասխան կրիչը/չիպը։

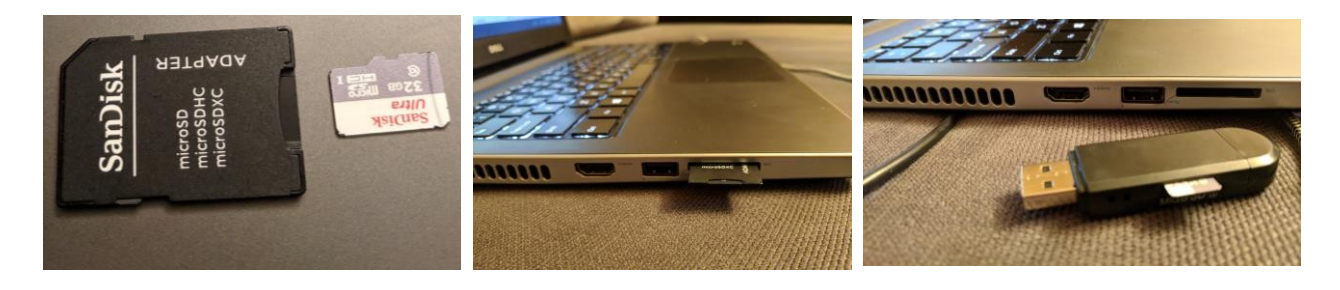

- 3. Կրիչը կարող է բաղկացած լինել 1 և ավելի մասերից (partitions), որոնք կարող են լինել ինչպես ext4 տեսակի, այնպես էլ fat, ntfs կամ այլ (unallocated)։
- 4. Անհրաժեշտ է ջնջել բոլոր տեսակի partition-ը

| /dev/mmcblk0 - GParted 📃 🗅 😣                                                                                       |                                                            |                         |                                                         |                                        |                                            |       |                                                             | 3 4                                                                                                    |                            | /dev/mmcblk0 (29.72 GiB) ;                   |                          |                |  |  |
|----------------------------------------------------------------------------------------------------|------------------------------------------------------------|-------------------------|---------------------------------------------------------|----------------------------------------|--------------------------------------------|-------|-------------------------------------------------------------|----------------------------------------------------------------------------------------------------|----------------------------|----------------------------------------------|--------------------------|----------------|--|--|
| GParted Edit View Device Partition Help         ■       →       □       →       □       /dev/mmcblk0 (29.72 GiB) ‡ |                                                            |                         |                                                         |                                        |                                            |       |                                                             | /dev/mmcblk0<br>11.73 GiB                                                                                            | p2                         |                                              | unallocated<br>17.94 GiB |                |  |  |
| /d<br>11                                                                                                    | lev/mmcblk0p2<br>I.73 GiB                                  |                         |                                                         | unalloc<br>17.94 G                     | ated<br>iB                                 |       | Partition<br>unallocated<br>/dev/mrst                       | File System                                                                                                    | Label                      | Size<br>4.00 MiB                             | Used -                   | Unused Flags   |  |  |
| Partition<br>unallocated<br>/dev/mmcblk0p1<br>/dev/mmcblk0p2<br>unallocated                                        | File System<br>unallocateo<br>fat16<br>ext4<br>unallocateo | Label<br>boot<br>rootfs | Size<br>4.00 MiB<br>41.53 MiB<br>11.73 GiB<br>17.94 GiB | Used<br><br>22.20 MiB<br>10.48 GiB<br> | Unused<br><br>19.32 MiB ll<br>1.26 GiB<br> | Flags | /dev/mr<br>unalloca<br>F<br>F<br>F<br>F<br>N<br>N<br>C<br>C | constants<br>copy<br>cormat to<br>tount<br>tame Partition<br>tanage Flags<br>beck<br>abel File System<br>ewe III IID | Delete<br>Ctrl+C<br>Ctrl+V | 11.73 GIB<br>17.94 GIB                       | 10.48 GIB                | 1.26 GIB       |  |  |
| 0 operations pendin                                                                                                | ng                                                         |                         |                                                         |                                        |                                            |       | reenshot In<br>ication, or drag                             | formation                                                                                                    | nonen Horthic              | ion without saving it first.<br>application. | Click Copy to Clipbo     | ard then paste |  |  |

- 5. Կրիչի/չիպի մասերը ջնջելուց հետո ամբողջ չիպի պարունակությունը ինքնեկ մաքրվում է և ունենում ենք զուտ unallocated – չիատկացված տարածք, որը դատարկ տարածք է։
- 6. <աջորդ քայլով ստեղծում ենք նոր ամբողջական ext4 կամ fat32/ntfs տեսակի 1 partition։

| /dev/mmtblk<br>CPS.teo Edit V.ew. Sente Partition Heig               | 0 • CPsrted             | GParted                            | /dev/mmcblk0-CParted<br>Edit View Device Partition Help                                                                                   | 00                          | Adev/mmcbiko - GParted 💮 🗇 🗇<br>GParted Edit View Device Partition Help                 |                                                        |              |  |
|----------------------------------------------------------------------|-------------------------|------------------------------------|----------------------------------------------------------------------------------------------------|-----------------------------|-----------------------------------------------------------------------------------------|--------------------------------------------------------|--------------|--|
|                                                                      | /dev/mmcbik0 (29.72 Git | D =                                | * 6 0 3 4                                                                                                    | /dev/mmcbik0 (29.72 GiB) :  | c 0 0 + 8 a                                                                             | /dev/mmcblk0 (29.72 GiB) ;                             |              |  |
| unalio<br>29,72                                                      | cated<br>GIB            |                                    | Create new Partition                                                                                                    | 0                           |                                                                                         |                                                        |              |  |
| Partition File System Size<br>unallocated Implicated 29.72 GB        | Used Unused Plags       | Partition<br>unallocat             | Minimum size: 1 MiB Maximum size: 304<br>Free space preceding (MiB): 1 Create as:                                                         | 36 MiB<br>Primary Partition | Partition File System<br>unallocated unallocated                                        | Size Used<br>29.72 Gib –                               | Unused Plags |  |
| Resize/Move<br>Copy Esti-C<br>Paste Cori+V                           |                         |                                    | New size (MiB):     30436     Partition name:       Free space following (MiB):     0     File system:       Align to:     MiB     Label: | ext4 :                      |                                                                                         |                                                        |              |  |
| Format to<br>Mount<br>Vame Partition<br>Manage Flags<br>Det<br>Chest | /mm(bX0<br>nm(bX0       | Delete /     Delete /     Delete / | dev/mmcbik0p1 (fac16, 41.53 MIB) from /dev/mmcbik0<br>dev/mmcbik0p2 (ext4, 11.73 GiB) from /dev/mmcbik0<br>s neorlinn                     | Cancel Add                  | Delete /dev/mmcbik0p1 (fat16, 41. Delete /dev/mmcbik0p2 (ext4, 11.7 Zoperations pending | 53 MiB) from /dev/mmcblk0<br>'3 GiB) from /dev/mmcblk0 |              |  |

- 7. Սրանից հետո ներբեռնում ենք ArmathPi օպերացիոն համակարգի .tar.xz արխիվացրած նիշքերը ներգևի հղումներով։ Առաջին տարբերակը ներառում է ավելի շատ ծրագրեր, ծավալը մոտ 4.5 ԳԲ է և արխիվից հանելուց հետո կունենանք 12 ԳԲ ծավալով .img նիշք։ Երկրորդ տարբերակը ավելի թեթև է , ծավալով մոտ 3,5 ԳԲ և արխիվից հանելուց հետո ստացվում է 9ԳԲ .img նիշք։ 3-րդ տարբերակը նախատեսված է սովորական համակարգիչների համար։ \* -ով նշված տարբերակը նոր Այգեստան 2-ի համար է։
  - 1. <u>ArmathPi\_Advanced/ Արմաթ-«Փայ»\_Առաջնային տարբերակ</u>
  - 2. <u>ArmathPi\_Basic/ Արմաթ-«Փայ»\_Պարզ տարբերակ</u>
  - 3. <u>ArmathPi\_x86/ Արմաթ-«Փայ»-x86\_PC համակարգիչների համար</u>
  - \*. <u>ArmathPi\_Z Արմաթ-Այգեստան 2-ի համար</u>
- 8. Այժմ նիշքը կարող ենք գրել կրիչի վրա, որից հետո կունենաք թարմացված օպերացիոն համակարգը։ Ծրագիրը կարող եք գրել կրիչի վրա օգտագործելով հետևյալ մեթոդները.

• Open with disk image writer

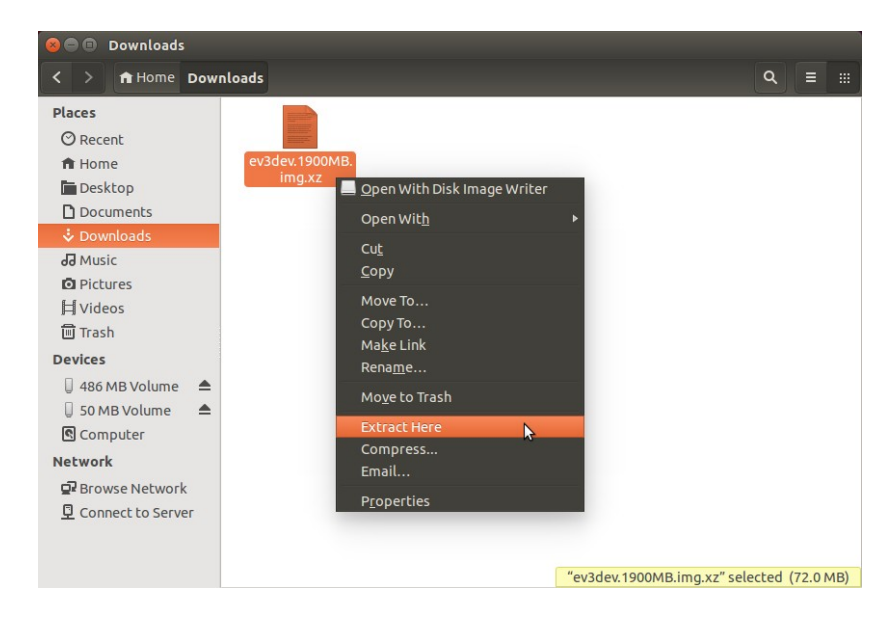

 <u>dd</u>, terminal-nւմ hավաքում ենք հետևյալ հրամանը ` sudo dd if=/home/Downloads/file.img of =/dev/sdy conv=noerror, sync bs=32M status=progress, որտեղ sdy-ը ձեր չիպի hասցեն է, այն կարող եք գտնել, ինչպես gparted ծրագրից, այնպես էլ terminal-nւմ հավաքելով df –h հրամանը։ • Etcher

| ÷        | → • A Home Documents | •        |              |          |              |            |            |               |         |                    | ۹                     | : : 000            |
|----------|----------------------|----------|--------------|----------|--------------|------------|------------|---------------|---------|--------------------|-----------------------|--------------------|
| Θ        | Recent               |          |              |          |              |            |            |               |         |                    |                       |                    |
| A        | Home                 | Aghues   | CNC_         | Fritzing | macSVG-      | SEROB3_    | ViberDownl | Կրիա          | Ձավախք2 | Վերապա             | 2017.06.01-           | 2017               |
|          | Desktop              | Projects | gcodes       |          | v1.1.3       | python     | oads       | Օրինակն<br>եո |         | տրաստու<br>մների փ | 16.36_DIR_<br>300AE_3 | ԳՈՐԾԱՌՆ<br>ԱԿԱՆ Չ  |
|          |                      | _        | _            | _        | _            |            | _          |               | _       |                    |                       | +ackSpace          |
| <u>+</u> | Downloads            |          |              |          | E            | Etcher     |            |               |         |                    | =                     |                    |
| л        | Music                |          |              |          |              |            |            |               | (       | ebot.              | Erankyun_             | HackSpace          |
| -        | Pictures             |          |              |          |              |            |            |               |         | IC.                | full.turtle           | Mag12.pdf          |
|          | Videos               |          |              |          |              |            |            |               |         |                    | _                     |                    |
|          | Trash                |          | +            |          |              |            |            | - 7           |         | 2                  | <u>.</u>              |                    |
| <b>a</b> | boot                 |          | armathai ima |          | c            | 8920       |            |               |         | ntu-               |                       | Արմաթ_             |
| 2        | Pixel XL 🔶           |          | 12.65 GB     |          | 31           | 1.91 GB    |            | Flash!        |         | :op                | ppcx                  | wų.docx            |
| <b></b>  | rootfs               |          |              |          |              |            |            |               |         |                    |                       |                    |
| +        | Other Locations      |          |              |          |              |            |            |               |         |                    |                       |                    |
|          |                      |          |              |          |              |            |            |               |         |                    |                       |                    |
|          |                      |          |              |          |              |            | <b>_</b>   | _             |         |                    |                       |                    |
|          |                      |          |              | -=ETCHE  | R is an open |            | esin.i     | 5             |         |                    |                       |                    |
|          |                      | _        | մարզերի.     |          |              | ۳.<br>۲,   |            |               |         |                    |                       |                    |
|          |                      |          | XISX         |          |              | «опия.pptx |            |               |         |                    |                       |                    |
|          |                      |          |              |          |              |            |            |               |         |                    |                       |                    |
|          |                      |          |              |          |              |            |            |               |         | "ē                 | armathpi.img"         | selected (12.6 GB) |
| :::      | : 🚯 📑 👩              | -        |              |          |              |            | _          |               | ÷ - 🔇   | 🔇 en -             | - 4nu 23:1            | 2 🐨 🜒 🛱 👻          |
|          | • • • •              |          |              |          |              |            |            |               |         | <u>.</u>           | 414 231               |                    |

## Թարմացումը WINDOWS միջավայրում

 Windows միջավայրում կարող եք օգտագործել <u>AOMEI</u> partition assistant ծրագիրը, որը անվճար է և հեշտորեն կարող եք ներբեռնել և տեղադրել։ Այս ծրագիրը փոխարինում է gparted ծրագրին և պետք է կատարենք նույն քայլերը ինչ gparted-ի դեպքում։

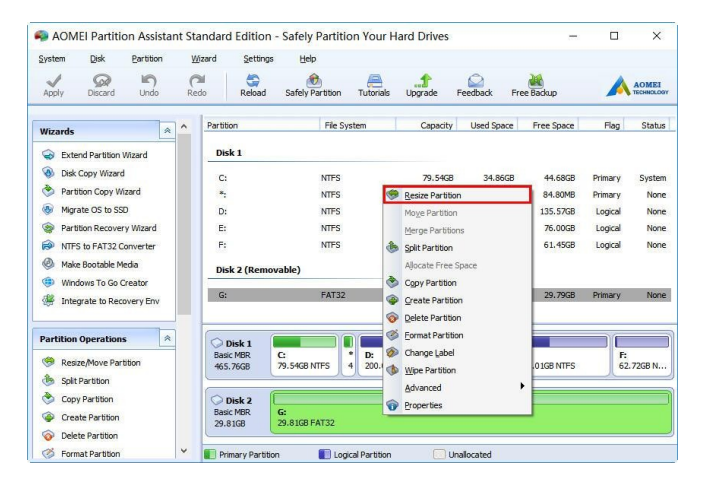

2. Ծրագիրը կրիչի վրա կարող եք գրել հետևյալ ծրագրերով `<u>win32diskimager</u> և <u>etcher</u>:

|                                                                          |       |     | S Etcher                                      | – 🗆 X |
|--------------------------------------------------------------------------|-------|-----|-----------------------------------------------|-------|
| Win32 Disk Imager - 1.0 —                                                | Ц     | ×   |                                               | 0 ¢   |
| Image File                                                               | Devic | e   |                                               |       |
| C:/User _ :/ArmathPi.img                                                 |       | •   |                                               |       |
| Hash None  Generate Copy                                                 |       |     | ÷ =                                           |       |
| Read Only Allocated Partitions                                           |       |     | ArmathPi_SEP_18.img 12.6 GB Select drive      |       |
| Progress                                                                 |       |     | Change                                        |       |
|                                                                          |       |     |                                               |       |
| Cancel Read Write Verify Only<br>Write data from Image Elle' to 'Device' | E     | xit | TCHER is an open source project by 🌔 resin.io | 1.0.0 |

## Թարմացումը MAC OS միջավայրում

MacBook/iMac-ի օպերացիոն համակարգերը պատկանում են UNIX տիպի O<-ին և քայլերը նման են Լինուքս O<-ում կատարված հրահանգներին։ Այստեղ gparted ծրագրի փոխարեն օգտագործում ենք <u>diskutil</u>-ը, իսկ կրիչի վրա գրելու համար կարող եք օգտագործել ApplePi-Baker, Balena-Etcher, <u>PiWriter</u> ծրագրերը։

Ունենալով մեկ կրիչի վրա նոր O<-ն, կարող ենք ավելի հեշտ կլոնավորել՝ օգտագործելով հենց այդ նոր Այգեստան Գ-ի կրիչի O<-ն՝ «Աքսեսուարներ» բաժնից, SD card copier ծրագրի միջոցով։ Այսպես շատ ավելի արագ է ստացվում։ Այստեղ ձեզ անհրաժեշտ է արտաքին <u>USB-to-SD-TF-Card</u> սարք` կրիչը այգեստանին միացնելու համար։